# 100V/2400VA および 200V/3000VA 無停電電源装置(UPS)ファームウェア更新お願いの件

平素より格別なるご高配を賜り、厚く御礼申し上げます。

100V/2400VA および 200V/3000VA 無停電電源装置(UPS)について、停電時に発生する場合がある入力電源 異常により UPS が出力停止や、最悪時には故障となってしまい、UPS と接続されている装置への電源の供給 停止する不具合が内在していることが判明致しました。

ご迷惑をお掛けし誠に申し訳ございませんが、不具合発生を未然に防止するため、UPS ファームウェアの 更新を実施して頂きたく、ご理解とご協力のほど宜しくお願い申し上げます。

## 1. 重要度

システム装置の停止。

### 2. 対象装置

対象装置は下表の UPS です。

| 項 | 対象 UPS モデル名                       | 対象形式                                                                                                    | ファームウェア<br>ハ゛ーシ゛ョン |
|---|-----------------------------------|----------------------------------------------------------------------------------------------------|--------------------|
| 1 | 2400VA/100V UPS<br>(Rack Type/2U) | GQ-BURA3000ENx (N, A, 3, 4, 5, 6, 7, L, C, D, V)<br>GQ-BURA3002ENx (N, A, 3, 4, 5, 6, 7, L, C, D, B, W, V)<br>GQ-BURV3002ENx ((x=3, 4, 5, A, B, C, D, E, F, G, H, J, K, S) | Ver 06.9           |
| 2 | 3000VA/200V UPS<br>(Rack Type/2U) | GQ-BURA3000HNx (N, A, 3, 4, 5, 6, 7, L, C, D, V)<br>GQ-BURA3002HNx (N, A, 3, 4, 5, 6, 7, L, C, D, B, W, V)<br>GQ-BURV3002HNx ((x=3, 4, 5, A, B, C, D, E, F, G, H, J, K, S) | 以前                 |

## 3.現象

停電時の入力電源異常により UPS が出力停止または故障することで UPS と接続されている装置へ 電源の供給が停止することがあります。

#### 3. 発生条件

以下の条件を満たすときに発生することがあります。

(1)停電発生時

(2) UPS の現地電力品質(Local Power Quality) 設定が"Fair"または"Poor"の場合、あるいは 感度(Sensitivity) 設定が"Reduced"または"Low"の場合

#### 4. 対策

下記リンクからファームウェアアップデートツールをダウンロードして、UPSのファームウェア更新を 実施してください。

https://www.hitachi.co.jp/products/bladesymphony/download/driver/12347816.html

なおファームウェアの更新は UPS の出力を停止した状態で行いますので、UPS に接続している システム装置および周辺機器の電源を停止する必要があります。

#### 5. 回避策

運用上の都合で UPS のファームウェア更新が直ぐに実施できない場合、以下に示す手順で UPS の LCD パネルを操作して UPS の設定値の確認及び変更をお願いします。 設定変更を行なっても、UPS のリブートなどは不要であり、UPS と接続している装置の停止は不要です。 なお 200V/3000VA UPS 全数および 2017 年 12 月以降出荷の 100V/2400VA UPS については、出荷時設定にて 回避策が実施済みです。

UPS の LCD パネルおよび操作方法の詳細については、下記リンクにございます 100V/2400VA UPS の取扱 説明書 33 ページ「2.1 LCD パネル各部の名称・機能および操作」および 37 ページ「2.5 表示画面・監視画面・メニューおよび操作」を参照お願いします。 (200V/3000VA UPS の LCD パネルおよび操作方法は、100V/2400VA UPS と同じです)

 $http://www.hitachi.co.jp/products/it/server/peripherals/products\_list/ups/manual/files/burx3002enx\_6.pdf$ 

なお UPS の交換、工場出荷設定への初期化、PowerChute Business Edition の設定およびネットワーク マネジメントカードの設定(設定ファイルのダウンロードを含む)の際にも UPS の設定値の確認、及び変更を 実施して頂きますようお願いします。

- (1) メニュータイプの確認と設定
  - ① [ESC] ボタンを押してメインメニュー画面に切り替えます。

(左:英語表示、右:日本語表示 以下省略)

| Main Menu: | メイン メニュー: |
|------------|-----------|
| Status     | ステータス     |

② [V]ボタンを1回あるいは2回押して、設定画面に切り替えます。
(メニュータイプによりボタンを押す回数が変わります)

|               | 1         |
|---------------|-----------|
| Main Menu:    | メイン メニュー: |
| marin moria.  |           |
| Configuration | わッテイ      |
| oninguration  | 6774      |

③ [4]ボタンを押して、言語設定画面に切り替えます。

| Lang | uage: |
|------|-------|
| Engl | i sh  |

| ゲンゴ   | : |  |
|-------|---|--|
| ニホンコ・ |   |  |

メニュー タイプ゜:

XXXX

④ [V]ボタンを3回押した後、下記メニュータイプ設定画面のXXXX部分をメモします。

⑤ ④でメモしたメニュータイプ XXXX が「Advanced \*(アドバンス)」の場合⑦へ、それ以外の場合⑥へ 進みます。

(「英語表示\*(日本語表示)」以下略)

⑥ [』ボタンを押し、続いて[V]ボタンを押してメニュータイプを「Advanced \*(アドバンス)」に切り替えた後、[』ボタンを押してメニュータイプの設定を確定させます。

| Menu Type: | メニュー タイプ : |
|------------|------------|
| Advanced   | アト・ハ・ンス    |
|            |            |

⑦ メニュータイプの確認と設定が終了しました。

注意) LCD パネルを約2分間操作せず放置すると、設定画面から監視画面に戻ります。 その場合、①から操作をやり直してください。

- (2) 設定値の確認および変更
  - [∧]ボタンを押して、現地電力品質設定画面に切り替えます。

- ① ①の現地電力品質 XXXX が「Custom \*(カスタム)」の場合③へ、「Good \*(リョウコウ)」の場合⑦へ、 それ以外の場合⑥へ進みます。
- ③ [V]ボタンを4回押して、感度設定画面に切り替えます。

| Sensitivity: | カント <sup>*</sup> : |
|--------------|--------------------|
| XXXX         | XXXX               |

- ④ ③の感度 XXXX が「Normal \*(ヒョウジェン)」の場合⑦へ、それ以外の場合⑤へ進みます。
- ⑤ [4]ボタンを押した後、[A]ボタンを1回または2回押して感度設定を「Normal \*(ヒョウジュン)」に 切り替えた後、[4]ボタンを押して感度設定を確定させた後、⑦へ進んでください

| Sensitivity: | カント* :   |
|--------------|----------|
| Normal       | ヒョウシ* ュン |

⑥ [₄]ボタンを押した後、[∧]ボタンを1回または2回押して:現地電力品質を「Good \*(リョウコウ)」に 切り替えた後、[₄]ボタンを押して現地電力品質設定を確定させます。

| Local Power  |  |
|--------------|--|
| Quality:Good |  |

ケ・ンチ テ・ンリョク ヒンシツ:リョウコウ

⑦ [ESC] ボタンを2回押して、監視画面を表示させます。

| On Util | ity-Green |
|---------|-----------|
|---------|-----------|

ショウヨウ ウンテンーク・リーン

注意)LCDパネルを約2分間操作せず放置すると、設定画面から監視画面に戻ります。 その場合、(1)から操作をやり直してください。

- (3) メニュータイプの設定戻し
  - ① (1)④でメモしたメニュータイプ XXXX が「Advanced \*(アドバンス)」の場合⑧へ、 「Standard \*(ヒョウジュン)」の場合②へ進む。
  - ② [ESC] ボタンを押してメインメニュー画面に切り替えます。

| Main Menu: メイン メニュー:<br>Status ステータス |
|--------------------------------------|
|--------------------------------------|

③ [V]ボタンを押して、設定画面に切り替えます。

| Main Menu:    | メイン メニュー: |
|---------------|-----------|
| Configuration | セッテイ      |

④ [4]ボタンを押して、言語設定画面に切り替えます。

|  | ケ* ンコ* :<br>ニホンコ* |
|--|-------------------|
|--|-------------------|

⑤ [V]ボタンを3回押して、メニュータイプ設定に切り替えます。

| Menu Type: | メニュー タイプ゜: |
|------------|------------|
| Advanced   | アト・ハ・ンス    |

 ⑥ [4]ボタンを押し、続いて[V]ボタンを押してメニュータイプを「Standard \*(ヒョウジュン)」に 切り替えた後、[4]ボタンを押してメニュータイプの設定を確定させます。

| Menu Type: メニュー タ<br>Standard スタンタ・ー |
|--------------------------------------|
|--------------------------------------|

⑦ [ESC]ボタンを2回押して、監視画面に切り替えます。

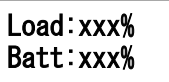

Language: English

> フカ: xxx% Batt:xxx%

(メニュータイプが「Standard \*(ヒョウジュン)」の場合)

On Utility-Green

ショウヨウ ウンテンーク・リーン

(メニュータイプが「Advanced \*(アドバンス)」の場合)

⑧ メニュータイプの切替え(戻し)が終了しました。

注意)LCDパネルを約2分間操作せず放置すると、設定画面から監視画面に戻ります。 その場合、(1)から操作をやり直してください。

以上